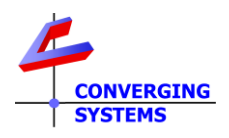

# **TechNotes**

## Revision 1/2/2025

# **Create Custom Effects (For Effect 1)**

## Using Built-in e-Node Web Pages (Web Pilot)

## **Overview:**

An Effect is an automatic sequencing of one or more static colors which provides the illusions of motion or an animated light show. Within each ILC-x00 controller and/or each DMX fixture connected to an e-Node, there may be one or more **Effects** available, but within each unit there is a least one customizable Effect, known as **Effect(1)**, which can be customized by an installer or dealer.

This document explains how to create a custom effect for **Effect(1)**, based on 1 to 24 user or installer custom-selected colors/levels. This is typically used for clients who may wish to play a holiday sequence of Green and Red, for instance or Red/White/Blue, which would repeat indefinitely or until an OFF, STOP or other color command was issued. More sophisticated techniques exist where nearly an unlimited number of "shows" can be supported but in this case utilizing the memory and intelligence of 3<sup>rd</sup> party automation platform where customized macros can be run. This technique is separately documented in a separate document (see xxx).

In summary, there are three distinct methods by which EFFECT(1) can be programmed. These are

| Туре | Programming Tool                                                     | Method                                                  |
|------|----------------------------------------------------------------------|---------------------------------------------------------|
| 1    | E-Node (Integrated) Web Pilot                                        | -Follow the steps under <u>Type 1</u> Programming below |
| 2    | Automation GUI (within Control4,<br>Crestron, Elan, TI for instance) | -See <u>Type 2</u> details.                             |
| 3    | Automation System Built-in macros (within RTI, Creston for instance) | -See Type 3 details                                     |

Over the next few pages can be found detailed instructions for <u>Type 1</u> programming. In addition, for advanced programming techniques, details relating to <u>Type 2</u> and <u>Type 3</u> are also provided.

## Type 1 Programming (through e-Node Web-Pilot)

This section explains how to create a custom Effect 1 based on customer or installer-selected colors/levels using the e-Node Web-Pilot Web Page tools.

## **Required Tools/Information:**

You will need the following:

1.Access to the IP address for the e-Node to which your previously set-up load(s) is(are) connected. Note: Currently, only Pure Mode controllers (using ILC-xxx controllers) and DMX Mode-fixtures discovered/established through the e-Node commissioning process can support Effect 1. Discovered DALI fixtures currently do not support Effect 1.

2. Knowledge of what colors/color temperatures you wish to include in your custom Effect 1 program.

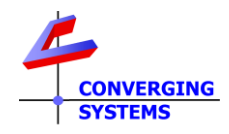

Follow the below Step by Step directions to start creating your custom EFFECT 1 show.

| Step | Tasks                                                                                      | Detail                                                                                                    |  |
|------|--------------------------------------------------------------------------------------------|----------------------------------------------------------------------------------------------------|--|
| P-1a | Launch e-Node<br>(embedded) web<br>page tools                                              | -On a Windows PC, find the e-Node by opening File Explorer                                                                                                    |  |
|      |                                                                                            | ✓ Other Devices (20)         ■ [LG] webOS TV OLED55E8PUA         ■ [LG] webOS TV OLED55E8PUA |  |
|      |                                                                                            | <ul> <li>e-Node (e-Node MkIV DEMO KIT)</li> <li>Double click on the uPnP discovered e-Node (see above) to access its embedded webpages.</li> <li>-Next, select the Settings icon (hamburger) shown below to access the e-Node's embedded web tools.</li> </ul>                                                                                                    |  |
|      |                                                                                            | CONVERGING<br>SYSTEMS<br>SYSTEMS                                                                                                    |  |
|      |                                                                                            | Absolute Light       FADE SAT HUE CCT         1       PADE SAT HUE CCT         2       3         3       4         5       6         0N       EFF         0FF       OFF                                                                                                    |  |
|      |                                                                                            |                                                                                                    |  |
| P-1b | Select <b>CS-Bus</b> , or <b>DMX</b> device tab.                                           | -CS-Bus Device<br>e-Node MkIV DEMO KIT                                                                                                    |  |
|      | <b>Note</b> : Currently <b>Effect</b><br><b>1</b> is not implemented<br>for DALI fixtures. | e-Node <b>CS-Bus</b> Lutron Integration                                                                                                    |  |

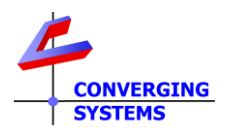

|      |                                                                                                    | -DMX-Device                                                                                                    |
|------|----------------------------------------------------------------------------------------------------|----------------------------------------------------------------------------------------------------|
|      |                                                                                                    | e-Node MkIV<br>e-Node DMX Lutron Integration                                                                                                    |
| P-1c | Select specific <b>Pure</b><br><b>Mode</b> or <b>DMX Mode</b><br>device individually to<br>configure color/CCT<br>entries for Preset 1.    | -Pure Mode device. (i) Select spyglass to initially discover CS-BUS devices and<br>then (ii) mouse select applicable load within Devices/Left White window.<br>Finally, select the Presets tab to continue.                                                                                                    |
|      |                                                                                                    | -DMX Mode device. Under Fixtures, (i) mouse select applicable DMX fixture within Fixtures/Left White window, then (ii) select Presets tab to continue.                                                                                                    |
| P-1d | Understanding Color<br>Space and Tunable<br>White concepts and<br>value assignments<br>prior to creating your<br>own <b>Effect 1</b> show. | Prior to programming your Effect 1 show, it is useful to understand the values that will be entered by the installers to define accurately up to 24 discrete colors and/or CCT or Tunable White levels that will comprise "Effect 1" or the "show." For more information on these two-color spaces see below and click on the applicable links.         HSV (Hue Saturation Value/Brightness Section 1 Examples Color space         Correlated Color Temperature       Section 2 Example |

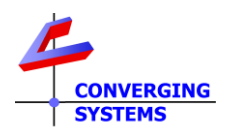

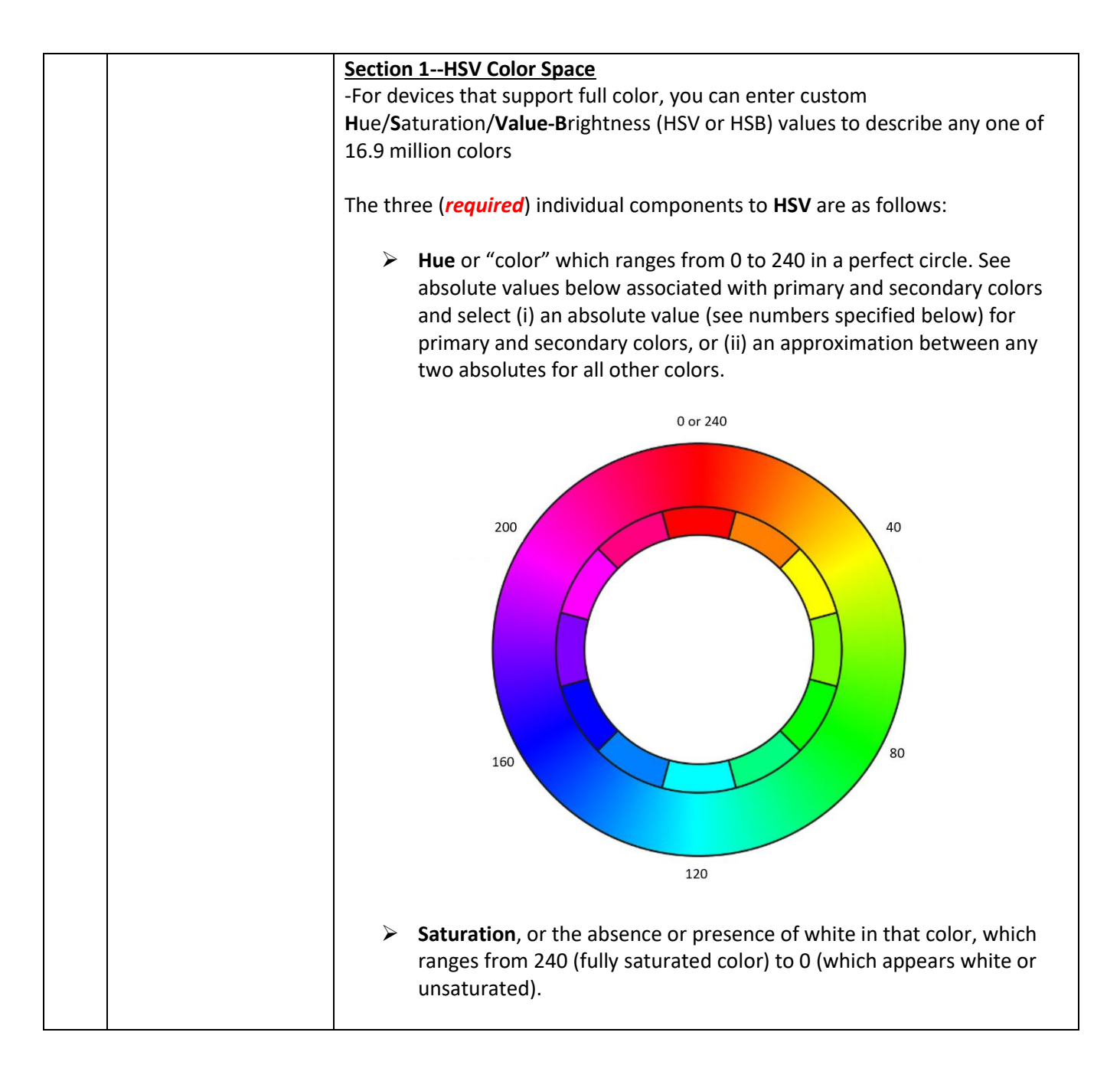

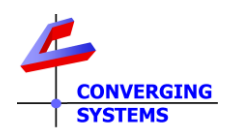

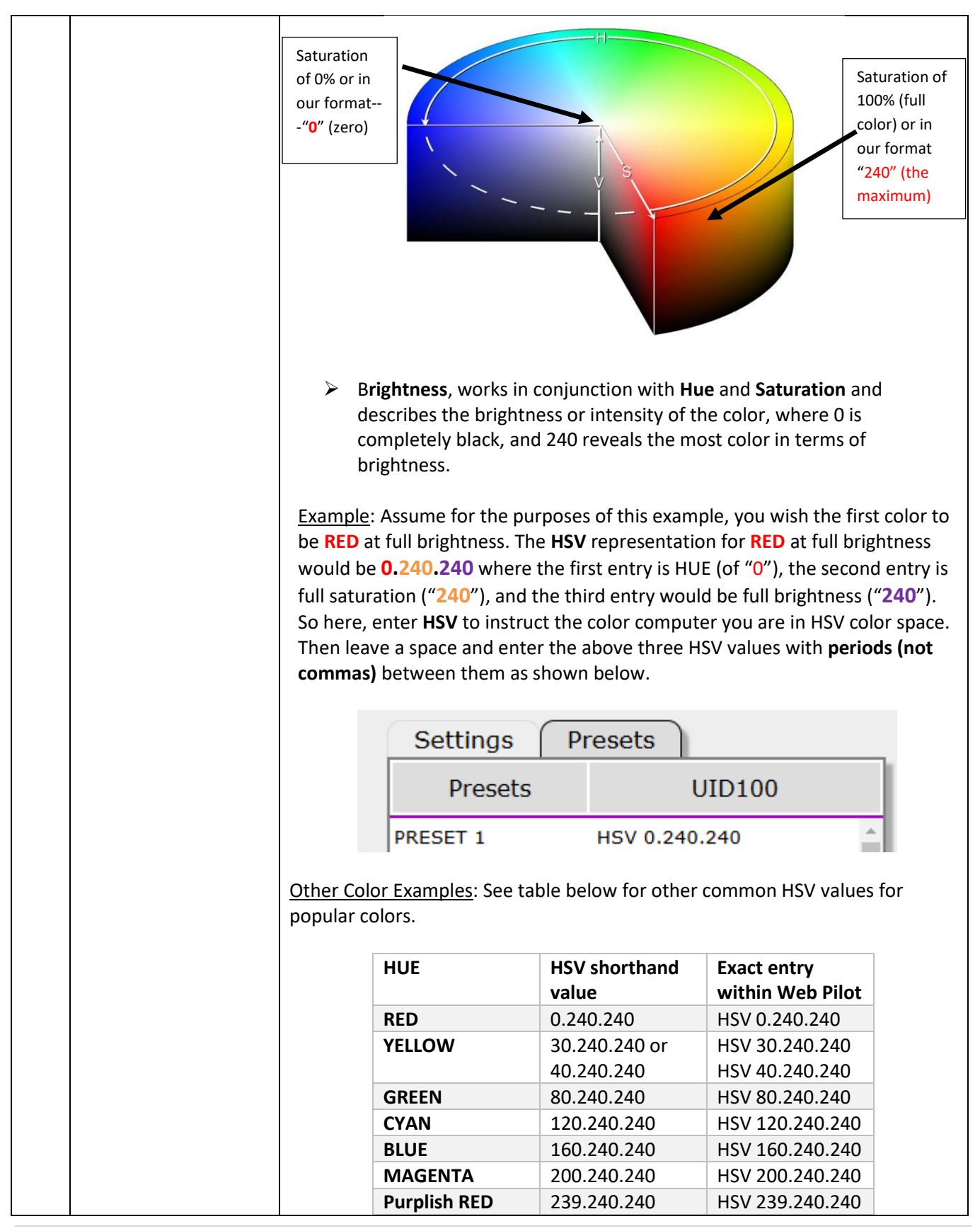

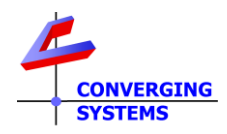

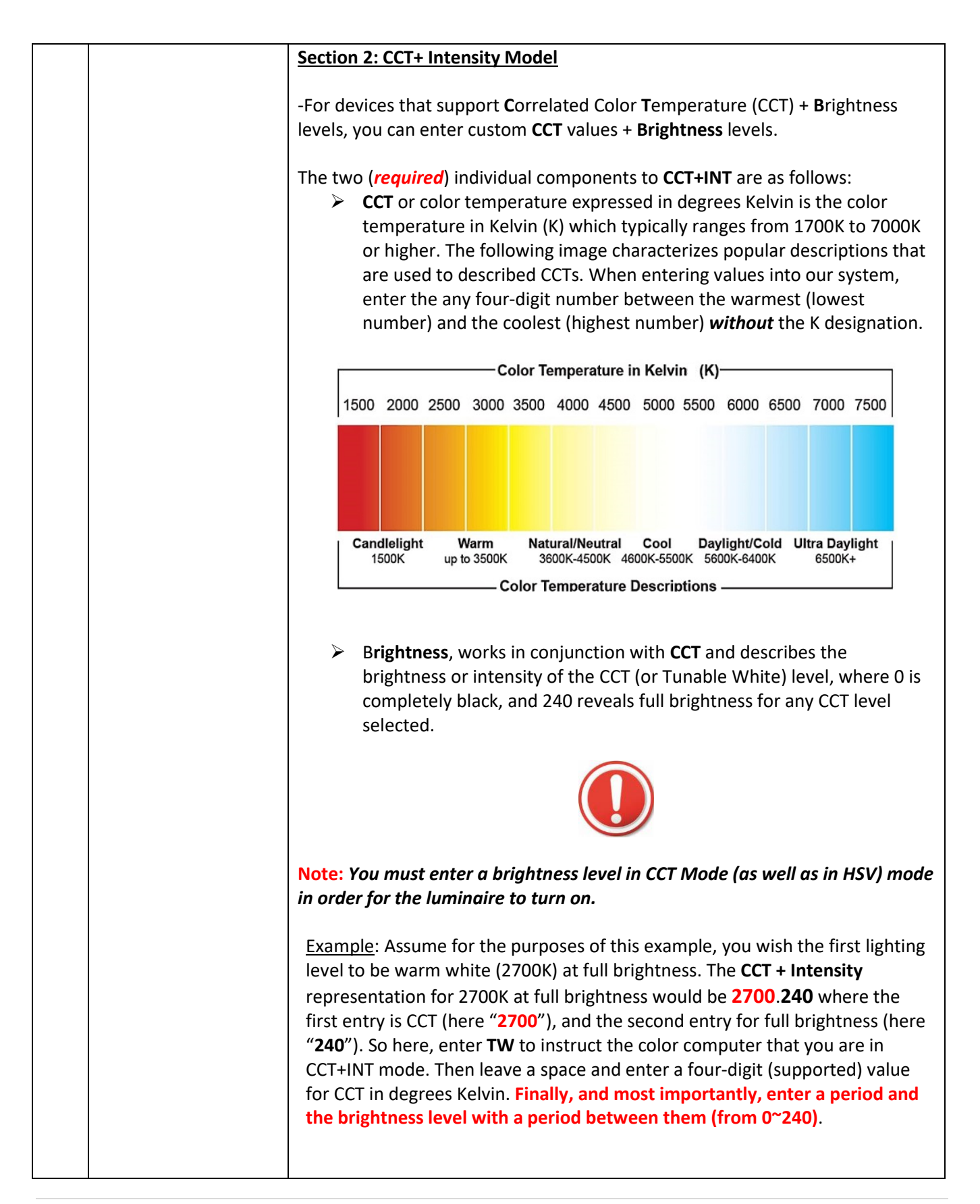

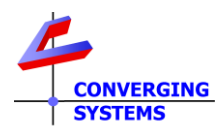

|                               | PRESET 1                                          | TW 6000.240                         |                                 |
|-------------------------------|---------------------------------------------------|-------------------------------------|---------------------------------|
| Other CCT Exa                 | mples: See table below                            | for other common C                  | CT entries                      |
| CCT level                     | Intensity Level                                   | CCT+INT<br>shorthand value          | Exact entry<br>within Web Pilot |
| Warm White                    | Full Intensity-240                                | 2700.240                            | TW 2700.240                     |
| Warm White                    | Half Intensity-120                                | 2700.120                            | TW 2700.120                     |
| Warm White                    | Off                                               | 2700.0                              | TW 2700.0                       |
| Cool White                    | Full Intensity-240                                | 5000.240                            | TW 5000.240                     |
| Cool White                    | Very dim-40                                       | 5000.40                             | TW 5000.40                      |
| Cool White                    | Off                                               | 5000.0                              | TW 5000.0                       |
| Now that you u proceed to the | inderstand the coding r<br>next section to create | necessary to create a<br>your show. | n <b>Effect 1</b> show,         |

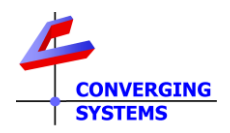

| P-1e | Create your custom<br>EFFECT 1 show | You can use this table below to create the colors/ CCT+INT levels that will be<br>cycled through for your <b>Effect 1</b> show. You can have up to 24 unique HSV<br>colors or CCT+INT states within your show. Once triggered, the <b>Effect 1</b> will<br>play through all Preset Numbers 1 through the last preset number (24) until<br>either (i) an <b>END</b> is encountered (see <u>section P-1f</u> ) in any Preset location after<br>Preset 1 or (ii) Preset 24 is encountered. At such point, the show will repeat<br>itself in perpetuity until a <b>STOP</b> or any other command is received which<br>automatically interrupts the show (such as any color/CCT command or OFF |                                                                                                    |                                    |
|------|-------------------------------------|----------------------------------------------------------------------------------------------------|----------------------------------------------------------------------------------------------------|------------------------------------|
|      |                                     | command                                                                                                    | from a third-party automation sys                                                                                                    | tem).                              |
|      |                                     |                                                                                                    |                                                                                                    |                                    |
|      |                                     | Preset                                                                                                    | Description of lighting state                                                                                                    | Syntax to be entered within        |
|      |                                     | Number                                                                                                    |                                                                                                    | Presets Tab                        |
|      |                                     |                                                                                                    |                                                                                                    |                                    |
|      |                                     | 2                                                                                                    |                                                                                                    |                                    |
|      |                                     | 4                                                                                                    |                                                                                                    |                                    |
|      |                                     | 5                                                                                                    |                                                                                                    |                                    |
|      |                                     | 6                                                                                                    |                                                                                                    |                                    |
|      |                                     | 7                                                                                                    |                                                                                                    |                                    |
|      |                                     | 8                                                                                                    |                                                                                                    |                                    |
|      |                                     | 9                                                                                                    |                                                                                                    |                                    |
|      |                                     | 10                                                                                                    |                                                                                                    |                                    |
|      |                                     | 12                                                                                                    |                                                                                                    |                                    |
|      |                                     | 12                                                                                                    |                                                                                                    |                                    |
|      |                                     | 14                                                                                                    |                                                                                                    |                                    |
|      |                                     | 15                                                                                                    |                                                                                                    |                                    |
|      |                                     | 16                                                                                                    |                                                                                                    |                                    |
|      |                                     | 17                                                                                                    |                                                                                                    |                                    |
|      |                                     | 18                                                                                                    |                                                                                                    |                                    |
|      |                                     | 19                                                                                                    |                                                                                                    |                                    |
|      |                                     | 20                                                                                                    |                                                                                                    |                                    |
|      |                                     | 21                                                                                                    |                                                                                                    |                                    |
|      |                                     | 22                                                                                                    |                                                                                                    |                                    |
|      |                                     | 24                                                                                                    |                                                                                                    |                                    |
| P-1f | Use of <b>END</b> to signal         | After you l                                                                                                    | nave entered your show starting variables to be a starting variable for the start is decided as the start is decided as the st | alue within Preset 1 and them      |
|      | to continue show                    | thereafter                                                                                                    | enter the word <b>FND</b> on the next F                                                                                                    | Preset line to stop forward motion |
|      |                                     | within the                                                                                                    | Show table but instead to instruct                                                                                                    | the show logic to jump to Preset   |
|      |                                     | 1 and resta                                                                                                    | art the same show once again (and                                                                                                    | l again and again).                |
|      |                                     | Here is an then repea                                                                                                    | example of a show that will play R<br>at in perpetuity until interrupted.                                                                                                    | ED, COOL WHITE, and BLUE, and      |
|      |                                     |                                                                                                    |                                                                                                    |                                    |

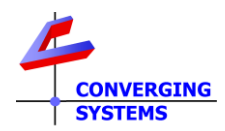

|      |                      | Preset Step                                                               | Description of Lighting Step                   | Syntax to be entered       |
|------|----------------------|---------------------------------------------------------------------------|------------------------------------------------|----------------------------|
|      |                      |                                                                           |                                                | within Presets Tab         |
|      |                      | Preset 1                                                                  | Red (full brightness)                          | HSV 0.240.240              |
|      |                      | Preset 2                                                                  | Cool White (full brightne4ss)                  | CCT 5000.240               |
|      |                      | Preset 3                                                                  | Blue                                           | HSV 160.240.240            |
|      |                      | Preset 4                                                                  | Recycle back to top to list                    | END                        |
|      |                      | Preset 5-24                                                               | Anything here will be overlooked               |                            |
| P-1g | Advanced Topics.     | There are two p                                                           | arameters with associated installer e          | ditable values that fine-  |
|      | How to vary the time | tune how Effec                                                            | <b>t 1</b> will operate. You will find that by | adjusting these two        |
|      | the luminaire is     | parameters, you                                                           | a can customize <b>Effect 1</b> to suit your o | exact requirements. These  |
|      | illuminated per step | parameters are                                                            | as follows:                                    |                            |
|      | and how long the     |                                                                           |                                                |                            |
|      | dissolve time is (in | SEQRAT                                                                    | <u>E</u> —How long the luminaire stays on      | (in seconds) before        |
|      | seconds) between     | dimmin                                                                    | g/transitioning to the next state. (rar        | ıge 1~64,000 seconds).     |
|      | light output states. | DISSOLV                                                                   | <u>/E (3)</u> —How long the transition/diss    | olve takes (in seconds)    |
|      |                      | betweer                                                                   | n sequential states. The longer the di         | ssolve rate, the smoother  |
|      |                      | the tran                                                                  | sition. (Range 1~64,000 seconds)               |                            |
|      |                      |                                                                           |                                                |                            |
|      |                      | These two parar                                                           | meters are sometimes supported wit             | hin third-party            |
|      |                      | automation syst                                                           | ems either as supported commands               | or raw commands. And in    |
|      |                      | cases where the                                                           | ey are not supported, the installer car        | adjust their values within |
|      |                      | the e-Node's web interface. For more information on reviewing the current |                                                |                            |
|      |                      | settings for thes                                                         | se two parameters as well as learning          | ; how to adjust them, see  |
|      |                      | Step P-1n (for Si                                                         | EQRATE) and/or <u>Step P-11</u> (for DISSOI    | _VE (3) )below.            |
| D 1h |                      |                                                                           |                                                | in cocordo /ofter env      |
| P-IU | Using SEQRATE to     | dissolve transiti                                                         | and the lowel specified in each D              | in seconds (after any      |
|      | vary the ON time for | before the auto                                                           | matic transitioning to the payt light l        | eset in step is maintained |
|      |                      | show soquence                                                             |                                                |                            |
|      | I SHOW.              | show sequence.                                                            |                                                |                            |
|      |                      | -\W/ithin <b>CS-BUS</b>                                                   | or <b>DMX</b> tab (within the e-Node's we      | hnage) for each lighting   |
|      |                      | controller or fixt                                                        | ture that is desired to be customized          | open Settings and scroll   |
|      |                      | down to the SEC                                                           | <b>ORATE</b> setting and adjust as require     | d The longer the           |
|      |                      | SFORATE time                                                              | the longer each sten will "nlay" befor         | ore the next               |
|      |                      | transition/disso                                                          | live occurs.                                   |                            |
|      |                      |                                                                           | <u> </u>                                       |                            |
|      |                      |                                                                           |                                                |                            |

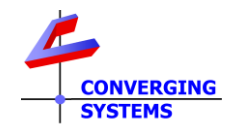

# Testing Effect 1

## Test EFFECT (1) using Virtual Terminal and Finish Up GUI Programming

| P-2a | Launch e-Node Pilot         | -Select View/Virtual Terminal/Lighting to expose the Virtual Lighting Terminal |
|------|-----------------------------|--------------------------------------------------------------------------------|
|      | Virtual Terminal. For       |                                                                                |
|      | more information on         |                                                                                |
|      | e-Node Pilot                |                                                                                |
|      | software, see <u>here</u> . |                                                                                |

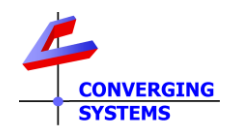

|      |                            | BSKP 2110L                                                                |
|------|----------------------------|---------------------------------------------------------------------------|
|      |                            | Select<br>Z/G/N<br>address<br>first                                       |
| P_2h | Select FEEE(T (1) to       | Any connected color controllers /fixtures will run through the programmed |
| r-20 |                            | Any connected color controllers/incures will full through the programmed  |
|      | execute Effect             | ETTECT 1 SNOW.                                                            |
| P-2c | Hit the <b>Stop</b> button | Press Stop to stop sequence (or any other command)                        |
|      | to stop sequence           |                                                                           |

#### Create a GUI Button for Effect(1) to activate an Effect 1 show.

| P-3a | Create a GUI Button for <b>EFFECT (1)</b> within | Program your automation system or lighting system with a button entitled Effect (1) or similar.                                                          |  |
|------|--------------------------------------------------|----------------------------------------------------------------------------------------------------|--|
|      | you automation software.                         | Effects                                                                                                    |  |
|      |                                                  | 1                                                                                                    |  |
|      |                                                  | Connect this button to our command for Effect (1). If you had a device with an address of 2.1.1 here would be the command #2.1.1.LED=EFFECT,1; <cr></cr> |  |

## Type 2 Programming (through Automation or Lighting Panel)

This section explains how to create a custom effect based on customer or installer-selected colors using a thirdparty Automation or Lighting System. We will describe this process in terms of **Type 2** programming.

#### **Required Tools:**

You will need the following:

1. Compatible Automation or Lighting Panel.

2. Previously set ILC-x00 controllers and/or DMX fixtures addressed with UIDs and non-zero **Z**one/Group/**N**ode address(es) (see <u>Quick Start Guides</u> for more information).

| reate tasks in your Automation/Lighting System |                           |                                                                        |  |
|------------------------------------------------|---------------------------|------------------------------------------------------------------------|--|
| Step                                           | Tasks                     | Detail                                                                 |  |
| A-1a                                           | Create three sliders      | Here is a sample of what could be created here to select colors in the |  |
|                                                | for Hue/Saturation        | preferred Hue/Sat/Brightness color space                               |  |
|                                                | and <b>Brightness</b> (or |                                                                        |  |

#### Create tasks in your Automation/Lighting System

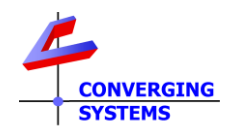

|      | alternatively R,G,B, or<br>RGBW sliders as<br>appropriate)                                                                                      | FADE<br>HUE<br>SATURATION                                                                                                    |
|------|----------------------------------------------------------------------------------------------------|----------------------------------------------------------------------------------------------------|
|      |                                                                                                    | If you operating in the RGBW color space, go ahead and create four sliders in this case.                                                                                                    |
| A-1b | Create the number of<br><b>STORE(n</b> ) buttons as<br>the number of colors<br>that will need to be<br>stored for your color<br>effect, PLUS 1. | In this case, you will need 3+1 STORE buttons to Store your three colors (plus<br>the 4 <sup>th</sup> button to store the special JumpToCommand).<br>Note: In this example just for aethestics we have created 6 buttons.<br>1 2 3<br>4 5 6<br>-Program these buttons to send out the following commands (use your own<br>Zone/Group/Address as appropriate).<br><u>Button Command</u><br>1 #2.1.1.LED=STORE,1; <cr><br/>2 #2.1.1.LED=STORE,2;<cr><br/>3 #2.1.1.LED=STORE,3;<cr><br/>4 #2.1.1.LED=STORE,4;<cr></cr></cr></cr></cr> |
| A-1c | Create a One or more<br>SEQRATE Buttons to<br>select variable<br>numbers (seconds) to<br>transmit as the<br>SEQRATE                             | The <b>SEQRATE</b> command specifies the time (after any dissolve) that the preset color is maintained before transitioning to the next color in sequence.<br>Various automation systems have motifs for keypad or dropdowns, etc. to pick number to concatate to a command. Or for more simplistic cases, just create a few buttons and hard coat them with a specific nuber of seconds.                                                                                                    |

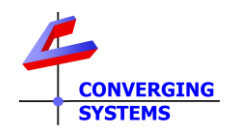

|                                                                                                    | In our case, we may want to allow a user to change the <b>SEQRATE</b> from 1 to x.<br>In our case, we may want to allow a user to change the <b>SEQRATE</b> from 1 to x.<br>In our example, we specified a <b>SEQRATE</b> of 5 (seconds), so at minimum<br>create a button that can transmit our <b>SEQRATE</b> command and set it to 5<br>Here would be the comman for a device with Z/G/N address of 2.1.1<br><b>#2.1.1.LED.SEQRATE=5;<cr></cr></b> |
|----------------------------------------------------------------------------------------------------|----------------------------------------------------------------------------------------------------|
| A-1d Create one or more<br>DISSOLVE (3) Buttons<br>to select variable<br>numbers (seconds) to<br>transmit as the<br>DISSOLVE (3)<br>command | The <b>DISSOLVE (3)</b> command is the period of time for transition from one state to another for <b>Effect (1)</b> .<br>Various automation systems have motifs for keypad or dropdowns, etc. to pick number to concatate to a command. Or for more simplistic cases, just create a few buttons and hard coat them with a specific nuber of seconds.                                                                                                 |

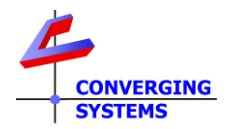

|    |                                                                                              | Here would be the command for a device with Z/G/N address of 2.1.1<br>#2.1.1.LED.DISSOLVE.3=1; <cr></cr>                                          |
|----|----------------------------------------------------------------------------------------------|----------------------------------------------------------------------------------------------------|
| 1f | Create an <b>EFFECT(1)</b><br>button to execute the<br>customizable <b>Effect</b><br>feature | Here is a generic button labeled as the <b>Effect(1)</b> button.<br>Effects<br>Here would be the command for a device with Z/G/N address of 2.1.1 |
|    |                                                                                              | #2.1.1.LED=EFFECT,1; <cr></cr>                                                                                                    |

## Test Effect(1) using Virtual Terminal and Finish Up GUI Programming

| 2a | Launch e-Node Pilot<br>Virtual Terminal For                        | Select View/Virtual Terminal/Lighting to expose the Virtual Lighting Terminal                                                                                                    |  |  |  |
|----|--------------------------------------------------------------------|----------------------------------------------------------------------------------------------------|--|--|--|
|    | more information on<br>e-Node Pilot software,<br>see <u>here</u> . | Broadcast (LDP)       2.10         FADE       0%         1       2       3         HLE       0%         4       5       6         SATURATION       0%         Preset       Toolbox       RED         On       Off       GREEN       0% |  |  |  |
|    |                                                                    | Effects     0%       4     5       5top     0%                                                                                                    |  |  |  |
| 2b | Select EFFECT (1) to<br>execute Effect                             | Any connected RGB LEDs will run through the sequence, Red, White, Blue, Red, White, Blue                                                                                                    |  |  |  |
| 2c | Hit the <b>Stop</b> button to stop sequence                        | Press Stop to stop sequence (or any other command)                                                                                                    |  |  |  |

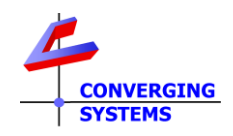

## Example 2

Assume you have an installation in a major market upscale hotel that caters to NFL teams visiting for football games. The host hotel wants to welcome the incoming team by proudly displaying the team's colors throughout its lobby. As an option, we demonstrate how a pair of adjustment values for Dissolve Rate (period between the color being on) and Sequence Rate (period that the color remains on) can be set as well.

Unfortunately, within any ILC-x00 controller, there are only 24 storage registers available so in this example we will use the power of the automation system to store those colors prior to runtime and then rely on that automation system to properly (i) download those color entries including a **JumpToCommand** and then (ii) transmit the **EFFECT(1)** command any time a particular logo button is selected (the magic of macros). In effect, the automation system will be used to store colors, transmit those colors, and issue an **EFFECT(1)** command for any logos selected.

Because of the sophisticated nature of this operation, only Type 3 programming (with Automation System) is possible.

#### The GUI:

With an automation system, you could program 32 icons on you systems' GUI (don't be upset that we may not have selected your favorite team for our example).

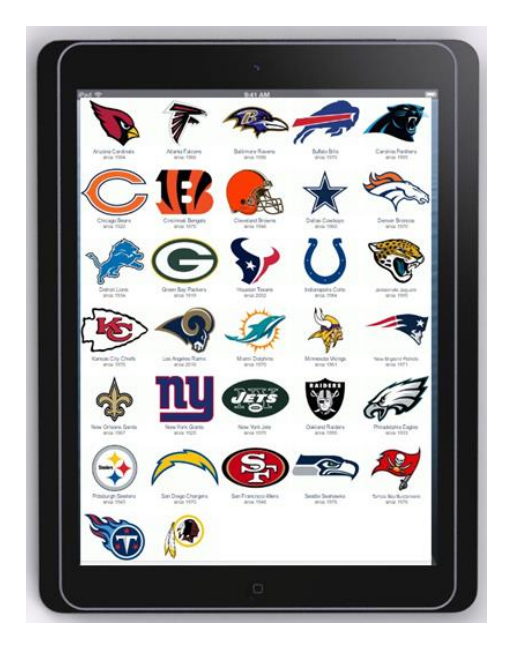

## Type 3 Programming (through Automation or Lighting Panel)

This section explains how to create a custom effect based on customer or installer-selected colors using a thirdparty Automation or Lighting System. We will describe this process in terms of Type 3 programming only.

## **Required Tools:**

You will need the following: 1. Compatible Automation or Lighting Panel.

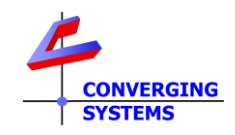

2. Previously set ILC-x00 controllers addressed with UIDs and Zone/Group/Node address (see <u>Quick Start Guides</u> for more information).

#### **Background:**

If you assume that you want to support logos for all NFL teams, and their respective colors, over 60 different colors would need to be programmed into an ILC-x00 device (but our controller only has 24 registers).

The easiest way to accomplish this task with any of our supported automation platforms (that support macros and the entry of RAW or ASCII commands) using our driver to do the of following *harnassing the power of your automation system*:

- Store the first color into **PRESET(1)** on our controller (dynamically saved until the next color is downloaded into that location and therefore overwritten)
- Store the second color into **PRESET(2)** on our controller (dynamically saved until the next color is downloaded into that location and therefore overwritten)
- Store any remaining color()s) of the sequence into our controller into successive **PRESET(n)** locations until all colors are "saved"
- Store a final **JumpToCommand** (white 240.240.240) on our controller (dynamically saved until the next color is downloaded into that location and therefore overwritten)
- Send an execute **EFFECT,1** command which will then play those just written colors in a color sequence.
- Send optional SEQRATE and DISSOLVE(3) commands to impact the timing of the sequence

#### Case 1 (where there is not a white color in the teams logos-like the Buffalo Bills)

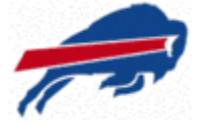

Under that logo would be a macro comprised of the following general steps:

| Step                                                                         | Actual programed sequence for Buffalo Bills (see | Notes                                                      |  |
|------------------------------------------------------------------------------|--------------------------------------------------|------------------------------------------------------------|--|
|                                                                              | below for RGB colors for team)                   |                                                            |  |
| 1                                                                            | #2.1.1.LED.PRESET.1=RGB,0.51.141; <cr></cr>      | This sets their Nautical Blue into <b>PRESET(1)</b> in the |  |
|                                                                              |                                                  | RGB color space                                            |  |
| 2                                                                            | #2.1.1.LED.PRESET.2=RGB,198.12.48; <cr></cr>     | This sets their Red into <b>PRESET(2)</b> in the RGB       |  |
|                                                                              |                                                  | color space                                                |  |
| 3                                                                            | #2.1.1.LED.PRESET.3=RGB,240.240.240; <cr></cr>   | This is a special JumpToCommand which is an                |  |
|                                                                              |                                                  | alias for the color White (240.240.240).                   |  |
|                                                                              |                                                  |                                                            |  |
|                                                                              |                                                  | <b>Note</b> : Basically when we first encounter a          |  |
|                                                                              |                                                  | 240.240.240 in any stored PRESET, we don't                 |  |
|                                                                              |                                                  | display it in the color sequence but we use it             |  |
|                                                                              |                                                  | as a marker to go back to <b>PRESET(1)</b> and start       |  |
|                                                                              |                                                  | over again on the motion sequence.                         |  |
|                                                                              |                                                  |                                                            |  |
| Optional entries to adjust the Sequence Rate and Dissolve Rate for EFFECT. 1 |                                                  |                                                            |  |

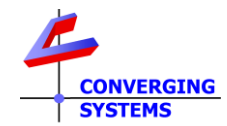

| 4 | #2.1.1.LED.DISSOLVE.3=n; <cr></cr> | Enter this command with a number for "n"<br>indicating the time of transition (in seconds)                                                                         |
|---|------------------------------------|----------------------------------------------------------------------------------------------------|
| 5 | #2.1.1.LED.SEQRATE=m; <cr></cr>    | Enter this command with a number for "m"<br>indicating the time (in seconds) each PRESET<br>color is ON before transitioning to the next<br>color in the sequence. |

## Case 2 (where there is a white color in the team's logos-like the Dallas Cowboys)

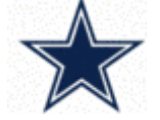

Under that logo would be a macro comprised of the following generals steps:

| Step | Actual programed sequence for Buffalo Bills (see below for RGB colors for team | Notes                                                                                                    |  |  |
|------|--------------------------------------------------------------------------------|----------------------------------------------------------------------------------------------------|--|--|
| 1    | #2.1.1.LED.PRESET.1=13.37.76: <cr></cr>                                        | This sets their Navy into <b>PRESET(1)</b> in the RGB color space                                                                                                    |  |  |
| 3    | #2.1.1.LED.PRESET.2=198.12.48; <cr></cr>                                       | This sets their Silver into <b>PRESET(2)</b> in the RGB color space                                                                                                    |  |  |
| 5    | #2.1.1.LED.PRESET.3=240.240.239; <cr></cr>                                     | This sets their White offset by just digit (so it is<br>not seen as a white by our system) into<br><b>PRESET(3)</b> in the RGB color space                                                                                                    |  |  |
| 6    | #2.1.1.LED.PRESET.4=240.240.240; <cr></cr>                                     | This is a special jump to command which is<br>really a white, but when our Effect sequence<br>sees a white it doesn't display it but just jumps<br>back to Step 1 ( <b>Preset1</b> ). This step inserts the<br><b>JumpToCommand</b> into <b>PRESET(4)</b> |  |  |
| 7    | #2.1.1.LED=EFFECT,1; <cr></cr>                                                 | This executes the <b>Effect(1)</b> command which<br>then looks for entries in <b>PRESET</b> (1) to <b>PRESET</b> (n)<br>where a 240.240.240 is <i>first</i> found and then<br>disregards that 240.240.240 and simply<br>performs a GOTO back to PRESET(1) |  |  |
|      | Optional entries to adjust the Sequence Rate and Dissolve Rate for EFFECT, 1   |                                                                                                    |  |  |
| 8    | #2.1.1.LED.DISSOLVE.3=n; <cr></cr>                                             | Enter this command with a number for "n"<br>indicating the time of transition between<br>each Preset color turning on                                                                                                    |  |  |
| 9    | #2.1.1.LED.SEQRATE=m; <cr></cr>                                                | Enter this command with a number for "m"<br>indicating the time each Preset color is ON<br>before transitioning to the next color in the<br>sequence.                                                                                                    |  |  |

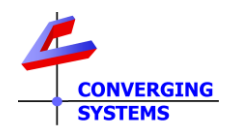

## Appendix Colors for some NFL Teams

|                           | Arizona<br>Cardinals  |               |               |                 |
|---------------------------|-----------------------|---------------|---------------|-----------------|
|                           |                       | RGB 155,39,67 | RGB 0,0,0     | RGB 240,240,240 |
| T                         | Atlanta<br>Falcons    |               |               |                 |
| References and the second | Poltimoro             | RGB 189,13,24 | RGB 0,0,0     |                 |
| Rep -                     | Ravens                |               | Q             |                 |
|                           |                       | RGB 40,3,83   | RGB 0,0,0     | RGB 208,178,64  |
|                           | Buffalo Bills         | DCD 0 51 141  |               |                 |
|                           |                       | KGB 0,51,141  | RGB 198,12,48 |                 |
|                           | Carolina<br>Panthers  |               |               |                 |
|                           |                       | RGB 0,136,206 | RGB 0,0,0     | RGB 165,172,175 |
|                           | Bears                 | DCD 2 22 47   | DCR 331 73 20 |                 |
|                           | Cincinnati            | KGD 3,32,47   | RGB 221,72,20 |                 |
| <b>IE</b>                 | Bengals               |               |               |                 |
|                           | Cloveland             | RGB 251,79,20 | RGB 0,0,0     |                 |
|                           | Browns                |               |               |                 |
|                           |                       | RGB 254,60,0  | 81,47,45      |                 |
|                           | Dallas<br>Cowboys     |               |               |                 |
|                           |                       | RGB 13,37,76  | 136,144,154   | RGB 240,240,240 |
|                           | Kansas City<br>Chiefs |               |               |                 |
|                           |                       | RGB 178,0,50  | RGB 242,200,0 |                 |

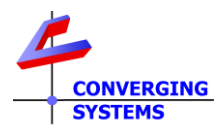

| RAIDERS<br>CONSTRUCTION | Los<br>Angeles<br>Raiders | RGB 196,200,203 | RGB 0,0,0     |                 |
|-------------------------|---------------------------|-----------------|---------------|-----------------|
| ny                      | New York<br>Giants        | RGB 25,47,107   | RGB 202,0,26  | RGB 162,170,173 |
| TITANS                  | Tennessee<br>Titans       | RGB 100,143,204 | RGB, 13,37,76 |                 |

Src: <u>http://teamcolorcodes.com/tennessee-titans-color-codes/</u> https://www.thepaperframer.com/TeamColors.php?type=nfl